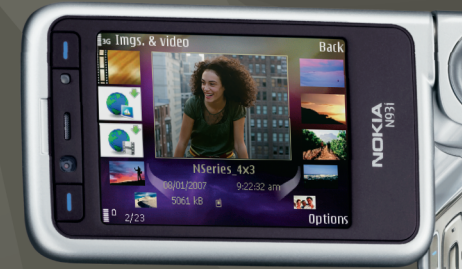

# Papildomos programos

Nokia N93i-1

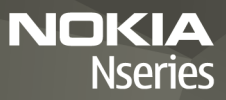

#### APIE "NOKIA N93i" TELEFONUI SKIRTAS PAPILDOMAS PROGRAMAS Savo prietaiso atmintyje ir kartu su prietaisu gautame DVD rasite papildomų

"Nokia" ir trečiosios šalies kūrėjų siūlomų programų.

#### "NOKIA" NEGARANTUOJA

Jūsų prietaise esančias programas sukūrė ir jų savininkai gali būti asmenys ar subiektai, kurie nėra "Nokia" filialai ar kaip nors susije su šia bendrove, "Nokia" neturi nepriklausomu tiekėju pateiktu programų autorių teisių ar intelektinės nuosavybės teisių. Taigi "Nokia" neprisiima jokios atsakomybės už pagalbos dėl programu naudojimo tejkima galutiniam vartotojuj, šiu programu vejkimo kokybės užtikrinimą ar už šiose programose ir su jomis susijusioje medžiagoje pateiktos informacijos turini. "Nokia" neteikia jokių garantijų dėl nepriklausomų tiekėjų programu, NAUDODAMI PROGRAMAS JŪS PRIPAŽISTATE, KAD PROGRAMOS PATEIKIAMOS ESAMOS BŪKLĖS. BE JOKIU RAŠYTINIU AR SUVOKIAMU GARANTIJU JSTATYMŲ LEIDŽIAMOSE RIBOSE. NEI "NOKIA", NEI "NOKIA" FILIALAI JOKIAIS ATVEJAIS NESKELBIA IR NETEIKIA IŠREIKŠTU AR NUMANOMU GARANTIJU. ISKAITANT, BET NEAPSIRIBOJANT GARANTIJOMIS, SUSIJUSIOMIS SU NUOSAVYBĖS TEISE. PAKLAUSA AR TINKAMUMU KOKIAM NORS KONKREČIAM TIKSLUI, TAIP PAT NEGARANTUOJA, KAD PROGRAMINĖ IRANGA NEKELIA GRĖSMĖS TREČIOSIOS ŠALIES PATENTAMS, AUTORIU TEIŠĖMS, PREKIU ŽENKLAMS AR KITOMS TEISEMS.

#### © "Nokia", 2007. Visos teisės saugomos.

"Nokia", "Nokia Connecting People", "Nseries" ir N93i yra registruotieji "Nokia Corporation" prekių ženklai. Kiti čia minimų gaminių ar įmonių pavadinimai gali būti atitinkamų savininkų firmų vardai arba prekių ženklai.

Bendrovės "Nokia" veikla pagrįsta nuolatiniu tobulinimu. "Nokia" pasilieka teisę be išankstinio įspėjimo keisti ir tobulinti bet kuriuos šiame dokumente aprašytus gaminius.

TIEK, KIEK LEIDŽIA GALIOJANTYS ĮSTATYMAI, NEI "NOKIA", NEI JOS LICENCIJŲ DAVĖJAI NEPRISIIMA ATSAKOMYBĖS UŽ BET KURIŲ DUOMENŲ AR PAJAMŲ PRARADIMĄ ARBA SPECIFINIUS, ATSITIKTINIUS, APLINKYBIŲ SĄLYGOJAMUS AR NETIESIOGINIUS NUOSTOLIUS, KAD IR KOKIOS PRIEŽASTYS BŪTŲ JUOS SUKĖLUSIOS.

ŠIO DOKUMENTO TURINYS ATSPINDI ESAMĄ PADĖTĮ. IŠSKYRUS TAIKYTINOS TEISĖS REIKALAVIMUS, DĖL ŠIO DOKUMENTO TIKSLUMO, PATIKIMUMO IR TURINIO NEPATEIKIAME JOKIŲ GARANTIJŲ, NEI KONKREČIAI IŠREIKŠTŲ, NEI NUMANOMŲ, ĮSKAITANT GARANTUAS DĖL GALIMYBĖS PANAUDOTI ŠIĄ INFORMACIJĄ KOMERCINIAIS AR KONKREČIAI PASKIRČIAI PRITAIKYTAIS TIKSLAIS. "NOKIA" PASILIEKA TEISĘ BET KURIUO METU IR BE IŠANKSTINIO ĮSPĖJIMO ŠĮ DOKUMENTĄ KEISTI ARBA JĮ ATŠAUKTI.

Galimybė įsigyti konkrečių gaminių ir jiems skirtų programų įvairiose vietovėse gali skirtis. Dėl išsamesnės informacijos ir galimybių gauti įrangą tam tikromis kalbomis pasiteiraukite "Nokia" pardavėjo.

Kai kurie veiksmai ir funkcijos priklauso nuo SIM kortelės ir (arba) tinklo, MMS arba įrangos suderinamumo ir palaikomo turinio formatų. Kai kurioms paslaugoms gali būti taikomas atskiras mokestis.

2 LEIDIMAS LT, 9254499

# Turinys

| Įžanga                                                                                           | 4                            |
|--------------------------------------------------------------------------------------------------|------------------------------|
| Tinklo paslaugos<br>Techninis palaikymas                                                         | 4<br>5                       |
| Internetas<br>Atsisiųskite!                                                                      | 6                            |
| Mobilioji paieška                                                                                | 8                            |
| Mobiliosios paieškos naudojimas<br>Daugiau informacijos                                          | 8<br>8                       |
|                                                                                                  |                              |
| Priemonės                                                                                        | 9                            |
| Priemonės<br>Parametrų vedlys                                                                    | <b>9</b>                     |
| Priemonės<br>Parametrų vedlys<br>Ryšiai<br>Spustelk ir kalbėk<br>Padėties nustatymas             | 9<br>9<br>                   |
| Priemonės<br>Parametrų vedlys<br>Ryšiai<br>Spustelk ir kalbėk<br>Padėties nustatymas<br>Galerija | 9<br>9<br>11<br>11<br>15<br> |

| Jūsų kompiuteriui                       | 23 |
|-----------------------------------------|----|
| "Home Media Server"                     | 23 |
| "Nokia Lifeblog"                        | 25 |
| "Nokia PC Suite"                        | 28 |
| "Adobe Photoshop Album Starter Edition" | 29 |
| "Adobe Premiere Elements"               | 33 |

# Įžanga

Modelio numeris: Nokia N93i-1

Toliau vadinamas "Nokia N93i".

Jūsų "Nokia N93i" yra galingas, intelektualus daugiaformatės terpės prietaisas. "Nokia" ir kitų trečiųjų šalių programinės įrangos kūrėjų pateikiamos įvairios programos padeda naudojantis "Nokia N93i" telefonu pasiekti dar daugiau.

Kai kurios pateikiamos programos yra prietaiso atmintyje, o kai kurios — DVD diske, kurį gavote su prietaisu.

Jei norite naudoti kurią nors programą, turite sutikti su taikomomis licencinės sutarties sąlygomis.

Šiame dokumente piktogramos nurodo, ar programa yra prietaiso atmintyje (**ID**), ar DVD diske (**O**).

Jei norite naudoti DVD diske esančias programas, pirmiausia jas turite įdiegti suderinamame kompiuteryje.

Kitos svarbios informacijos apie savo prietaisą ieškokite vartotojo vadove.

Dėl autorių teisių apsaugos gali būti draudžiama kopijuoti, keisti, perduoti ar persiųsti kai kuriuos atvaizdus, muziką (įskaitant skambėjimo tonus) ir kitą medžiagą.

# Tinklo paslaugos

Norėdami naudotis prietaisu, turite sudaryti sutartį su belaidžio tinklo paslaugų teikėju. Kad veiktų daugelis šių funkcijų, turi būti teikiamos specialios tinklo paslaugos. Gali būti paslaugų, kurias teikia ne visi tinklai, taip pat gali būti tinklų, kurie gali reikalauti, kad norėdami naudotis tinklo paslaugomis sutvarkytumėte tam tikrus formalumus su savo paslaugų teikėju. Jūsų paslaugų teikėjas gali pateikti jums nurodymus ir paaiškinti, kokie mokesčiai bus taikomi. Kai kuriuose tinkluose funkcijoms, vadinamoms tinklo paslaugomis, gali būti taikomi apribojimai. Pavyzdžiui, kai kuriuose tinkluose gali būti neįmanoma siųsti visų rašmenų ir naudotis paslaugomis, kurios priklauso nuo tam tikros kalbos.

Jūsų paslaugų teikėjas gali nustatyti, kad jūsų prietaise kai kurios funkcijos būtų išjungtos ar neijungtos. Tokiu atveju šios funkcijos nebus rodomos jūsų prietaiso meniu. Jūsų prietaisas gali turėti ir tam tikrą sąranką, t. y. jame gali būti pakeisti meniu pavadinimai, tvarka ir piktogramos. Išsamesnės informacijos kreipkitės į paslaugų teikėją.

# Techninis palaikymas

Trečiųjų šalių programinės įrangos kūrėjai palaiko savo pateikiamas programas. Jei naudojant programą kyla problemų, pagalbos ieškokite atitinkamoje interneto svetainėje. Žiūrėkite šiame vadove po kiekviena programa pateikiamas interneto nuorodas.

# Internetas

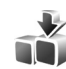

# Atsisiųskite! 🔳

Atsisiųskite! (tinklo paslauga) yra mobilioji garso / vaizdo priemonių parduotuvė jūsų prietaise.

Naudodamiesi Atsisiųskite!, galite rasti, peržiūrėti, pirkti, atsisiųsti ir atnaujinti turinį, paslaugas bei programas, veikiančias su jūsų "Nokia" prietaisu. Galite lengvai pasiekti žaidimus, skambėjimo tonus, fono paveikslėlius ir dar daugiau. Elementai yra suskirstyti pagal kategorijas į įvairių paslaugų teikėjų pateiktus katalogus ir aplankus. Galimas turinys priklauso nuo paslaugos teikėjo.

Paspauskite 😯 ir pasirinkite Internetas > Atsisiųskite!.

Kad pasiektumėte naujausius garso / vaizdo failus, Atsisiųskite! naudoja jūsų tinklo paslaugas. Jei reikia daugiau informacijos apie Atsisiųskite! galimus papildomus elementus, susisiekite su paslaugos ar priemonės tiekėju arba gamintoju.

Atsisiųskite! nuolat gauna atnaujinimų ir teikia naujausią jūsų prietaisui paslaugos teikėjo siūlomą turinį. Jei programos Atsisiųskite! turinį norite atnaujinti rankiniu būdu, pasirinkite Funkcijos > Atnaujinimo sąrašas. Jei norite, kad sąraše nebūtų rodomas kuris nors aplankas ar katalogas ( pavyzdžiui, norite matyti tik dažniausiai naudojamas priemones), pasirinkite Funkcijos > Nerodyti. Jei norite, kad viskas, kas buvo paslėpta, vėl būtų rodoma sąraše, pasirinkite Funkcijos > Rodyti visus.

Jei norite pirkti pagrindiniame vaizde, aplanke ar kataloge rodomą elementą, pasirinkite Funkcijos > Pirkti. Pamatysite žemesniojo lygmens meniu, kuriame galėsite pasirinkti priemonės versiją ir peržiūrėti informaciją apie kainą. Galimos funkcijos priklauso nuo paslaugos teikėjo.

Norėdami parsisiųsti nemokamą priemonę, pasirinkite Funkcijos > Gauti.

# Parametrai

Programa prietaisą atnaujina naujausiu turiniu, siūlomu paslaugos teikėjo ir kitų galimų kanalų. Norėdami pakeisti parametrus, pasirinkite Funkcijos > Parametrai ir reikiamus parametrus iš toliau išvardytųjų.

Prieigos taškas – pasirinkti, kuris prieigos taškas turi būti naudojamas prisijungiant prie paslaugos teikėjo serverio ir ar prietaisas kiekvieną kartą turi klausti, kurį prieigos tašką naudoti. Automatinis atidarymas – pasirinkite Taip, jei norite, kad medžiaga ar programa būtų atidaryta (įjungta) automatiškai, ją parsisiuntus.

Peržiūros patvirtinimas — pasirinkite Ne, jei norite, kad peržiūrai skirtas medžiagos ar programos fragmentas būtų parsiųstas automatiškai. Pasirinkite Taip, jei norite, kad jūsų paprašytų patvirtinimo kaskart prieš atsisiunčiant peržiūros vaizdą.

Pirkimo patvirtinimas – pasirinkite Taip, jei norite, kad prieš perkant medžiagą ar programą būtų prašoma jūsų patvirtinimo. Jei pasirinksite Ne, pirkimo procesas bus pradėtas iškart, kai tik pasirinksite pasirinktį Pirkti.

Nustatę parametrus pasirinkite Atgal.

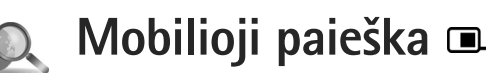

Mobiliąją paiešką naudokite prieigai prie paieškos modulių gauti ir vietinėms paslaugoms, svetainėms, atvaizdams bei mobiliajam turiniui rasti ir prie jų prisijungti. Galite naudoti šią programą vietos restoranams ir parduotuvėms rasti bei jiems skambinti, ir naudoti pažangią žemėlapių technologiją, kuri padės rasti jų buvimo vietą.

# Mobiliosios paieškos naudojimas

Paspauskite 🚱 ir pasirinkite Paieška.

Kai atidarote mobiliąją paiešką, rodomas kategorijų sąrašas. Pasirinkite kategoriją (pavyzdžiui, atvaizdus) ir paieškos lauke įveskite tekstą. Pasirinkite Paieška. Rodomi paieškos rezultatai

# Daugiau informacijos

Jei reikia papildomos pagalbos ir instrukcijų naudojant šią programą, pasirinkite Funkcijos > Paaiškinimas.

Daugiau informacijos apie programą rasite apsilankę www.mobilesearch.nokia.com/.

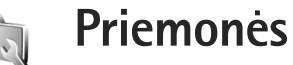

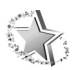

# Parametrų vedlys

Paspauskite 🚱 ir pasirinkite Priemonės > Param. vedlys.

Param. vedlys jūsų įrenginyje sukonfigūruoja operatoriaus, el. pašto, "Spustelk ir kalbėk" ir vaizdo paskirstos parametrus pagal paslaugos teikėjo informaciją.

Galimybė naudotis įvairiais parametrais Param. vedlys priklauso nuo jūsų prietaiso funkcijų, SIM kortelės, operatoriaus ir galimybės naudotis parametrų vedlio duomenų bazės duomenimis prietaiso atmintyje.

Jei norite naudoti šias paslaugas, turite susisiekti su paslaugos teikėju, kad suaktyvintumėte duomenų ryšį ar kitas paslaugas.

Pirmą kartą naudojant programą pateikiami paaiškinimai, kaip atlikti parametrų sąranką. Norėdami paleisti vedlį, pasirinkite Pradėti. Norėdami atšaukti veiksmą, pasirinkite Uždaryti.

Jei jūsų SIM kortelė neįdėta, rodomas prašymas pasirinkti gimtąją jūsų operatoriaus šalį ir savo operatorių. Jei vedlio siūloma šalis ar operatorius neteisingi, pasirinkite vieną iš sąrašo. Norėdami prieiti prie pagrindinio Param. vedlys vaizdo, kai atlikta parametrų sąranka, pasirinkite Gerai. Jei parametrų sąranka pertraukiama, parametrai nėra nustatomi. Uždarius vedlį, galite pradėti naudoti sukonfigūruotas programas jų meniu vietoje.

# Elektroninis paštas

Kai pasirenkate el. pašto parametrų konfigūravimą, Param. vedlys rodo prašymą įvesti: el. pašto adresą, pašto dėžutės pavadinimą, vartotojo vardą ir slaptažodį.

Jei nurodytas el. pašto paslaugos teikėjas nežinomas, vedlys rodo prašymą nustatyti pašto dėžutės tipą ir priimamojo ir siunčiamojo pašto serverius. Išsamesnės informacijos kreipkitės į paslaugų teikėją.

Jei įvedę reikiamą informaciją norite pradėti naudotis naująja pašto dėžute, pasirinkite Taip arba norėdami grįžti prie Param. vedlys pagrindinio vaizdo pasirinkite Ne.

### Operatoriaus

Kai pasirenkate konfigūruoti savo operatoriaus parametrus, Param. vedlys rodo prašymą pasirinkti vieną iš pateikiamų parametrų, o tada Gerai.

# Spustelk ir kalbėk

Ši pasirinktis galima tik įdiegus programą prietaise ir užsisakius paslaugą.

Kai pasirenkate konfigūruoti savo tiesioginioryšio (TR) (tinklo paslauga) parametrus, Param. vedlys rodo prašymą nustatyti: TR slapyvardį, vartotojo vardą ir slaptažodį.

# Vaizdo paskirsta

Ši pasirinktis galima tik įdiegus programą prietaise ir užsisakius paslaugą.

Kad galėtumėte užmegzti vaizdo ryšį, prietaise turi būti įdėta USIM kortelė ir prietaisas turi būti UMTS tinklo ryšio zonoje.

Kai pasirenkate konfigūruoti vaizdo paskirstos (tinklo paslauga) parametrus, Param. vedlys rodo prašymą įvesti: vaizdo paskirstos adresą, vartotojo vardą, slaptažodį, vaizdo paskirstos pagalbinį vartotojo vardą ir slaptažodį; taip pat pasirinkti Gerai.

Sukūrus vaizdo paskirstos parametrus, Param. vedlys klausia, ar norite įdėti vaizdo paskirstos adresą į adresų knygą. Pasirinkite Taip arba Ne.

# Daugiau informacijos

Jei naudojant Param. vedlys kyla problemų, aplankykite "Nokia" telefono parametrų svetainę www.nokia.com/phonesettings.

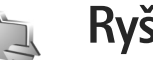

# Ryšiai

#### Spustelk ir kalbėk 🔳

Naudojant tiesiogini ryši (TR) (tinklo paslauga) balsas tiesiogiai perduodamas per IP paslauga naudojant paketinių duomenų tinklą. TR siūlo tiesiogiai bendrauti balsu, kai ryšys sukuriamas mygtuko paspaudimu. Naudodami TR galite kalbėti su vienų asmenių arba su asmenų grupe.

Prieš naudodami TR. turite nustatyti TR priejgos taška ir TR parametrus. Parametrus specialiuoju tekstiniu pranešimu galite gauti iš paslaugų teikėjo, kuris siūlo TR paslauga. Taip pat konfigūruodami galite naudoti Param. vediklis, jei ji palaiko jūsų paslaugų teikėjas. Žr. "Parametru vedlvs", 9 psl.

Paspauskite 😯 ir pasirinkite Ryšiai > TR

Naudojant TR ryšj, vienas asmuo kalba, o kiti klauso per itaisyta garsiakalbi. Kalbantieji keičiasi atsakinėdami vienas kitam. Vienu metu gali kalbėti tik vienas grupės narys, todėl kiekvieno kalbėjimo trukmė yra ribota. Paprastai nustatoma 30 sekundžių maksimali trukmė. Jei norite daugiau sužinoti apie savo tinklo trukme. kreipkitės į paslaugų teikėją.

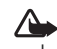

Perspėjimas: nelaikykite prietaiso prie ausies, kai jjungtas garsiakalbis, kadangi iš jo sklindantis garsas gali būti labai stiprus.

Pirmenybė visada teikiama telefono skambučiams. o ne TR paslaugai.

# Nustatykite TR prieigos taška

Daugelis paslaugų teikėjų reikalauja, kad interneto prieigos tašką (IAP) nustatytumėte kaip numatytąjį prieigos tašką. Kiti paslaugų teikėjai leidžia naudoti WAP kreipties tašką. Išsamesnės informacijos kreipkitės į paslaugų teikėją.

Jeigu neturite WAP ryšio, prieš bandydami užmegzti ryši veikiausiai turėsite prašyti paslaugos teikėjo pagalbos arba apsilankyti svetainėje www.nokia.com/phonesettings.

# TR parametrai

Paspauskite 😯 ir pasirinkite Ryšiai > TR > Funkcijos > Parametrai.

# Pasirinkite Vartotojo parametrai ir įveskite šią informaciją:

Priimami TR – pasirinkite Pranešti apie TR, jei norite, kad būtų rodomi pranešimai apie priimamus ryšius. Pasirinkite Užmezg. savaime, jei norite, kad į tiesioginius ryšius būtų atsakoma automatiškai. Pasirinkite Neleidžiami, jei norite, kad tiesioginiai ryšiai būtų atmetami automatiškai.

TR signalo tonas — pasirinkite Pagal aplinką, jei norite, kad priimamo TR signalo parametrai būtų tokie pat kaip ir įspėjimo apie priimamą ryšį parametrai, nurodyti dažniausiai naudojamoje aktyvioje aplinkoje.

Atgal. ryšio užkl. tonas – pasirinkite atgalinio ryšio užklausų toną.

Programos įjungimas – pasirinkite, ar norite, kad įjungus prietaisą, būtumėte registruojami gauti TR paslaugą.

Numatytasis slapyvardis – įveskite numatytąjį slapyvardį, kurį matys kiti vartotojai. Galbūt paslaugų teikėjas išjungė galimybę redaguoti šią prietaiso funkciją.

Rodyti mano TR adresą – pasirinkite "1 su 1" ryšio metu, Ryš. su grupe metu, Visų ryšių metu arba Niekada. Galbūt paslaugų teikėjas išjungė galimybę redaguoti kai kurias iš šių jūsų prietaiso funkcijų. Rodyti įsiregistr. būklę – pasirinkite Taip, jei norite, kad jūsų būklė būtų rodoma, arba Ne, jei norite, kad jūsų būklė būtų slepiama.

Pasirinkite Ryšio parametrai ir įveskite šią informaciją:

Vardų sritis – įveskite paslaugos teikėjo nurodytą domeno pavadinimą.

Prieigos taško pavad. – įveskite TR prieigos taško pavadinimą. Prieigos taško pavadinimo reikia norint sukurti ryšį GSM/GPRS tinkle.

Serverio adresas – įveskite paslaugos teikėjo nurodytą TR serverio IP adresą arba domeną.

Vartotojo vardas — įveskite paslaugos teikėjo nurodytą vartotojo vardą.

Slaptažodis — jei reikia, įveskite slaptažodį, būtina užmezgant duomenų ryšį. Slaptažodį paprastai nurodo paslaugos teikėjas ir jame dažnai skiriamos didžiosios ir mažosios raides.

# Registracija TR

Paspauskite 😯 ir pasirinkite Ryšiai > TR Paleidus TR, gauti paslaugą registruojama automatiškai.

Jei prisiregistruoti pavyksta, tiesioginis ryšys automatiškai prisijungia prie kanalų, kurie buvo aktyvūs paskutinį kartą uždarant programą. Jei ryšys nutrūksta, prietaisas

automatiškai bando užsiregistruoti iš naujo, kol nutariate uždaryti TR.

# TR uždarymas

Paspauskite  $rac{1}{3}$  ir pasirinkite Ryšiai > TR > Funkcijos > Uždaryti programą. Rodomas klausimas Ar išjungus programą išjungti tiesioginio ryšio paslaugą?. Jei norite išsiregistruoti, pasirinkite Taip ir uždarykite paslaugą. Jei norite, kad fone programa liktų įjungta, pasirinkite Ne. Jei atidaryta keletas programų ir norite perjungti tai vieną, tai kitą programą, paspauskite ir laikykite nuspaudę  $rac{1}{3}$ .

## Pokalbis "vienas su vienu"

Pasirinkite Funkcijos > TR adresatai.

lš sąrašo pasirinkite adresatą, su kuriuo norite kalbėti, tada pasirinkite Funkcijos > Kalbėtis "1 su 1".

Paspauskite ir laikykite nuspaudę 느 visą laiką, kol kalbėsitės. Baigę kalbėtis, atleiskite 느 .

Norėdami kalbėti su adresatu, taip pat palaikykite nuspaudę L kituose TR programos vaizduose (pvz., adr. knygos rodinyje). Norėdami pradėti naują pokalbį, turite baigti pokalbį "vienas su vienu". Pasirinkite Atsijungti arba paspauskite **C**.

Patarimas! Nepamirškite, kad vykstant TR skambučiui prietaisas turi būti priešais jus, kad matytumėte ekraną. Kalbėkite į mikrofoną ir neuždenkite rankomis garsiakalbio.

#### Atsakymas į pokalbį "vienas su vienu"

Paspauskite L, jei norite pradėti pokalbį "vienas su vienu", arba 🗂, jei norite praleisti skambutį.

# Skambinimas grupei

Jei norite užmegzti ryšį su grupe, pasirinkite Funkcijos > TR adresatai, pažymėkite adresatus, su kuriais norite užmegzti ryšį, tada pasirinkite Funkcijos > Ryšys su TR grupe.

Patarimas! Su vienu arba su grupe adresatų ryšį galite užmegzti naudodamiesi Adr. knyga. Pasirinkite Funkcijos > TR funkcijos > Užmegzti ryšį "1 su 1" arba Užmegzti ryšį su grupe.

# Kitų registracijos būsenos užsisakymas

Jei norite užsisakyti kitų adresatų TR registracijos būklę arba atsisakyti šio užsakymo, pasirinkite Funkcijos > TR adresatai, adresatą ir Funkcijos > Rodyti įsiregistr. būklę arba Slėpti įsiregistr. būklę.

## Perskambinimo užklausos siuntimas

Sąraše TR adresatai pereikite prie norimo vardo ir pasirinkite Funkcijos > Siųsti atg. ryš. užklausą.

#### Atsakymas į perskambinimo užklausą

Kai kas nors atsiunčia jums atgalinio ryšio užklausą, rodomas pranešimas 1 nauja atgalinio ryšio užklausa. Pasirinkite Rodyti > Atg. ryšio dėžutė, adresatą ir Funkcijos > Kalbėtis "1 su 1", jei norite užmegzti ryšį "vienas su vienu".

# Kanalai

Galite prisijungti prie viešųjų iš anksto konfigūruotų kanalų. Viešieji kanalai atviri kiekvienam, žinančiam kanalo URL.

Kai prisijungiate prie kanalo ir pradedate kalbėti, visi prie kanalo prisijungę nariai girdi, ką sakote. Tuo pačiu metu gali būti aktyvūs ne daugiau kaip penki kanalai. Kai aktyvus daugiau nei vienas kanalas, naudokite Sukeisti, kad pakeistumėte kanalą.

Pasirinkite Funkcijos > TR kanalai.

Jei prie viešojo iš anksto sukonfigūruoto kanalo jungiatės pirmą kartą, pasirinkite Funkcijos > Naujas kanalas > Įtraukti esamą. Kai jungiatės prie iš anksto konfigūruoto kanalo, būtina įvesti kanalo URL.

#### Savų kanalų kūrimas

Jei norite sukurti naują iš anksto sukonfigūruotą kanalą, pasirinkite Funkcijos > Naujas kanalas > Sukurti naują. Galite kurti savus viešuosius kanalus, parinkti jiems pavadinimus ir kviesti narius. Tie nariai į viešąjį kanalą gali pakviesti daugiau narių.

Taip pat galite nustatyti privačius kanalus. Tik šeimininko pakviesti vartotojai gali prisijungti prie privačiųjų kanalų ir juos naudoti.

Nustatykite kiekvieno kanalo: Kanalo pavadinimas, Kanalo atvirumas, Slapyvardis kanale ir Kanalo miniatiūra (pasirinktinai).

Sukūrę kanalą būsite klausiami, ar siųsti kvietimus į kanalą. Kvietimai į kanalą ir tekstiniai pranešimai.

#### Kalbėjimas kanale

Jei užsiregistravę gauti TR paslaugą norite pradėti kalbėti kanale, paspauskite L. Išgirsite toną, nurodantį, kad prieiga suteikta.

Kol kalbate, laikykite nuspaudę **L**. Baigę kalbėti, atleiskite **L**.

Jei atsakysite spausdami \_\_\_\_, kol kalba kitas narys, bus rodomas užrašas Palaukite. Atleiskite \_\_\_\_, palaukite, kol kitas žmogus baigs kalbėti, ir vėl paspauskite \_\_\_\_. Arba paspauskite ir laikykite nuspaudę \_\_\_\_, kol atsiras pranešimas Kalbėkite.

Kol kalbate kanale, toliau kalbėti gali tas asmuo, kuris pirmasis nuspaus **L**.

Baigę tiesioginį ryšį, pasirinkite Atsijungti arba paspauskite **C**.

Jei užmezgę aktyvų ryšį su kanalu norite peržiūrėti tuo metu aktyvius narius, pasirinkite Funkcijos > Aktyvieji nariai.

Kai esate prisijungę prie kanalo, atidarykite kvietimų vaizdą ir pakvieskite naujų narių, pasirinkite Funkcijos > Siųsti kvietimą. Naujus narius galite kviesti tik jei esate privataus kanalo šeimininkas arba jei tai viešasis kanalas. Kvietimai į kanalą ir tekstiniai pranešimai.

## Atsakymas į kvietimą į kanalą

Jei norite išsaugoti gautą kvietimą į kanalą, pasirinkite Funkcijos > Išsaugoti TR kanalą. Kanalas įtraukiamas į jūsų TR adresų knygos kanalų apžvalgą.

Išsaugoję kvietimą į kanalą, būsite klausiami, ar norite prisijungti prie kanalo. Pasirinkite Taip, kad atidarytumėte TR seansų vaizdą. Prietaisas registruosis gauti paslaugą, jei dar nesate registruoti.

Jei atmesite ar ištrinsite kvietimą, jis bus saugomas gautų pranešimų dėžutėje. Jei prie kanalo norite prisijungti vėliau, atidarykite kvietimo pranešimą ir išsaugokite kvietimą. Norėdami prisijungti prie kanalo, dialogo lange pasirinkite Taip.

# TR žurnalo peržiūra

Paspauskite *§* ir pasirinkite Ryšiai > TR > Funkcijos > TR žurnalas > Praleisti ryšiai, Priimti ryšiai arba Užm. ryšiai.

Jei ryšį "vienas su vienu" norite pradėti naudodamiesi TR žurnalas, paspauskite **L**.

# Padėties nustatymas

Paspauskite  $\mathfrak{G}$  ir pasirinkite Ryšiai > Kelrodė arba Orientyrai.

Gali būti, kad norint naudoti kai kurias Orientyrai ir Kelrodė funkcijas, reikės suderinamo GPS imtuvo.

Jei norite pradėti naudoti suderinamą GPS imtuvą naudodami "Bluetooth" ryšį, kad nustatytumėte padėtį, pasirinkite Ryšiai > Bluetooth. Naudodamiesi "Bluetooth" ryšiu prisijunkite prie GPS imtuvo. Informacijos, kaip naudoti "Bluetooth" ryšį, ieškokite savo prietaiso vartotojo vadove.

Pasaulinę vietos nustatymo sistemą (GPS) valdo valstybinė Jungtinių Amerikos Valstijų tarnyba, kuri yra vienašališkai atsakinga už šios sistemos tikslumą ir priežiūrą. Vietos duomenų tikslumas gali priklausyti nuo Jungtinių Amerikos Valstijų valstybinių tarnybų atliekamų GPS palydovų derinimo ir šie duomenys gali būti pakeisti pagal Jungtinių Amerikos Valstijų Gynybos departamento civilinės GPS nuostatas bei Federalinį radijo navigacijos planą. Duomenų tikslumui taip pat gali turėti įtakos bloga palydovų geometrija. GPS signalų stiprumas ir kokybė gali priklausyti nuo jūsų vietos, pastatų, kitų natūralių kliūčių bei oro sąlygų. Kad GPS imtuvu būtų įmanoma priimti GPS signalus, jis turi būti naudojamas lauke.

GPS terminalas iš palydovų gauna silpnus radijo signalus ir nustato laiką, per kurį šie signalai gaunami. Pagal šį laiką GPS imtuvas gali apskaičiuoti jo vietą metrų tikslumu.

GPS koordinatės rodomos laipsniais ir dešimtosiomis laipsnio dalimis pagal tarptautinę WGS-84 koordinačių sistemą.

GPS reikia naudoti tik kaip kelio paieškos priemonę. GPS neturėtų būti naudojamas tiksliai vietai nustatyti ir niekada neturėtumėte pasikliauti vien iš GPS imtuvo gauta informacija vietai ar keliui nustatyti.

# Apie palydovų signalus

Jei GPS imtuvui nepavyksta aptikti palydovo signalo, atsižvelkite į šias aplinkybes:

- Jei esate patalpoje, išeikite į lauką signalas bus stipresnis.
- Jei esate lauke, pereikite į atviresnę vietą.
- Signalo stiprumui turi įtakos ir prastos oro sąlygos.

 GPS ryšio užmezgimas gali trukti nuo kelių sekundžių iki kelių minučių.

## Padėties užklausos

Iš tinklo paslaugos galite gauti užklausą, prašančią pateikti jūsų padėties informaciją. Paslaugos teikėjai gali siūlyti teikti informaciją, pagrįstą dabartine prietaiso vieta, pavyzdžiui, apie vietines oro arba eismo sąlygas.

Gavus padėties užklausą, rodomas pranešimas, nurodantis užklausą siunčiančią paslaugą. Pasirinkite Priimti, jei norite, kad jūsų padėties informacija būtų siunčiama, arba Atmesti, jei norite atsisakyti užklausos.

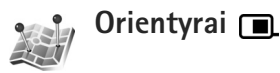

Paspauskite **(**) ir pasirinkite Ryšiai > Orientyrai Naudodami Orientyrai savo prietaise galite išsaugoti konkrečių vietų padėties informaciją. Išsaugotas vietas galite rūšiuoti į skirtingas kategorijas, pavyzdžiui, verslo, ir į jas įtraukti papildomos informacijos (pvz., adresų). Išsaugotus orientyrus galite naudoti kartu su suderinamomis programomis, pavyzdžiui, Kelrodė.

GPS koordinatės rodomos laipsniais ir dešimtosiomis laipsnio dalimis pagal tarptautinę WGS-84 koordinačių sistemą. Jei norite sukurti naują orientyrą, pasirinkite Funkcijos > Naujas orientyras. Jei užmegztas prietaiso ir suderinamo GPS imtuvo ryšys, galite pateikti padėties užklausą, kad gautumėte jūsų dabartinės vietos koordinates. Pasirinkite Dabartinė padėtis, jei norite gauti padėties informaciją. Jei padėties informaciją norite įvesti rankiniu būdu, pasirinkite Įvesti rankiniu būdu.

Jei norite redaguoti išsaugoto orientyro informaciją arba jos įtraukti (pavyzdžiui, gatvės pavadinimą), pereikite prie šio orientyro ir pasirinkite **()**. Pereikite prie norimo lauko ir įveskite informaciją.

Orientyrus galite rūšiuoti pagal iš anksto nustatytas arba jūsų sukurtas naujas kategorijas. Jei norite redaguoti arba kurti naujas orientyrų kategorijas, atidarę Orientyrai paspauskite () ir pasirinkite Funkcijos > Tvark. kategorijas.

Jei orientyrą norite įtraukti į kategoriją, atidarę Orientyrai pereikite prie šio orientyro ir pasirinkite Funkcijos > Įtraukti į kategoriją. Pereikite prie kiekvienos kategorijos, į kurią norite įtraukti orientyrą, ir ją pasirinkite.

Jei norite siųsti vieną ar daugiau orientyrų į suderinamą prietaisą, pasirinkite Funkcijos > Siųsti. Gauti orientyrai išsaugomi aplanke Gautieji, esančiame Pranešimai.

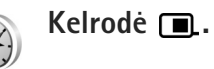

Paspauskite 🎲 ir pasirinkite Ryšiai > Kelrodė. Kelrodė sukurta tam, kad teiktų pasirinktos vietos maršruto nurodymus, dabartinės vietos padėties informaciją ir kelionės informaciją, pavyzdžiui, apytikslį atstumą iki atvykimo taško ir apytikslį kelionės laiką.

GPS koordinatės rodomos laipsniais ir dešimtosiomis laipsnio dalimis pagal tarptautinę WGS-84 koordinačių sistemą.

Norint naudoti Kelrodė, turi būti užmegztas prietaiso ir suderinamo GPS imtuvo ryšys. GPS imtuvas padėties informaciją turi gauti mažiausiai iš trijų palydovų, kad apskaičiuotų dabartinės jūsų vietos koordinates.

#### Maršruto nurodymai

Jei norite naudotis maršruto nurodymais, pasirinkite Navigacija. Paleiskite maršruto nurodymus lauke. Jei paleisite patalpoje, GPS imtuvas gali negauti būtinos informacijos iš palydovų.

Maršruto nurodymams naudojamas ant prietaiso esantis sukiojamas kompasas. Raudonas rutuliukas rodo atvykimo taško kryptį, o apytikslis atstumas rodomas kompaso žiedo viduje. Ryšiai

Maršruto nurodymai rodo tiesiausią maršrutą ir trumpiausią tiesinį atstumą iki atvykimo taško. Visų maršruto kliūčių, pavyzdžiui, pastatų ir gamtinių kliūčių, nepaisoma. Apskaičiuojant atstumą neatsižvelgiama į skirtingą vietovės aukštį. Maršruto nurodymai veikia tik judant.

Jei norite nustatyti kelionės atvykimo tašką, pasirinkite Funkcijos > Nust. atvyk. tašką ir orientyrą kaip atvykimo tašką arba įveskite platumos ir ilgumos koordinates. Pasirinkite Baigti navigaciją, jei norite ištrinti nustatytą kelionės atvykimo tašką.

#### Padėties informacijos gavimas

Jei norite peržiūrėti jūsų dabartinės vietos padėties informaciją, užmegzkite prietaiso ir suderinamo GPS imtuvo ryšį ir pasirinkite Padėtis. Ekrane rodomas vietos tikslumo įvertinimas.

Jei dabartinę vietą norite išsaugoti kaip orientyrą, pasirinkite Funkcijos > Išsaugoti padėtį. Orientyrai yra išsaugotos vietos su papildoma informacija, juos galima naudoti kitose suderinamose programose ir perkelti į suderinamus įrenginius.

#### Kelionmatis

Pasirinkite Kel. atstumas > Funkcijos > Pradėti, jei norite jjungti kelionės atstumo apskaičiavimo funkciją, arba Sustabdyti, jei norite ją išjungti. Apskaičiuotos reikšmės lieka ekrane. Šią funkciją naudokite lauke, kad GPS signalas būtų stipresnis.

Pasirinkite Ištrinti ir paruošti, jei norite nustatyti kelionės atstumo, laiko, vidutinio ir didžiausio greičio nulinę reikšmę ir pradėti naują skaičiavimą. Pasirinkite Iš naujo, jei taip pat norite nustatyti hodometro ir bendrojo laiko nulinę reikšmę.

Kelionmačio tikslumas ribotas, todėl gali pasitaikyti apvalinimo klaidų. Duomenų tikslumui taip pat gali turėti įtakos galimybė priimti GPS signalus ir jų kokybė.

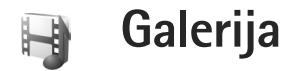

# Virtuali spaustuvė

Naudodamiesi programa Virt. spaust. tinkle galite užsisakyti atvaizdų spaudinius tiesiai į savo namus arba į parduotuvę, iš kurios juos pasiimsite. Taip pat galite užsisakyti įvairių produktų su pasirinktu atvaizdu, pavyzdžiui, puodukų ar pelės kilimėlių. Produktai priklauso nuo paslaugos teikėjo.

Norėdami naudoti Virt. spaust., turite įdiegti bent vieną spausdinimo paslaugos konfigūracijos failą. Failą galima įsigyti iš spausdinimo paslaugų teikėjų, kurie palaiko Virt. spaust..

# Spaudinių užsakymas

Galite spausdinti tik jpeg formato atvaizdus.

Paspauskite 🚱 ir pasirinkite Galerija > Vaizdai.

- Pasirinkite vieną ar kelis atvaizdus iš Galerija ir Funkcijos > Spausdinti > Užsakyti spaudinių.
- 2 Pasirinkite paslaugos teikėją iš sąrašo.
- 3 Pasirinkite Funkcijos ir reikiamus parametrus iš toliau išvardytųjų:

Atidaryti – jei norite prisijungti prie paslaugų teikėjo.

Pašalinti – jei norite pašalinti paslaugų teikėją iš sąrašo.

Parametrai – jei norite pakeisti numatytąjį prieigos tašką, naudojamą užmezgant ryšj.

Žurnalas – jei norite peržiūrėti ankstesnių užsakymų informaciją.

4 Jei paslaugos teikėjas yra viena parduotuvė, jūs prijungiami prie paslaugos teikėjo ir atidaromas atvaizdų, kuriuos pasirinkote Galerija, peržiūros vaizdas. Pacirinkita Eurokaijos ir reikiamus parametrus.

Pasirinkite Funkcijos ir reikiamus parametrus iš toliau išvardytųjų:

Peržiūrėti – jei prieš užsakydami spaudinį norite peržiūrėti atvaizdą. Atvaizdus peržiūrėkite pereidami prie jų.

Užsakyti dabar – jei norite siųsti užsakymą. Keisti prod. užsakymą – jei norite koreguoti produkto informaciją ir pasirinkto atvaizdo kopijų skaičių. Produkto užsakymo vaizde galite pasirinkti norimą produktą ir jo tipą. Galimos pasirinktys ir produktai priklauso nuo paslaugos teikėjo. Jei norite peržiūrėti ir pakeisti kitų atvaizdų informaciją, pereikite į kairę arba dešinę. Keisti užs. informaciją – jei norite pakeisti kliento ir užsakymo informaciją.

Įterpti atvaizdą – jei norite į užsakymą įtraukti daugiau atvaizdų.

Pašalinti atvaizdą – jei norite pašalinti atvaizdus iš užsakymo.

Jei siūloma pardavėjų grupės teikiama paslauga, jūs prijungiami prie paslaugos teikėjo ir turite pasirinkti parduotuve, iš kurios norite pasiimti spaudinius. Atvaizdų peržiūros vaizde rodomi Galerija pasirinkti atvaizdai. Atsižvelgiant į paslaugos teikėją, gali būti, kad galėsite naudotis parduotuvių naršymo ir ieškos pagal skirtingus kriterijus funkcijomis. Pasirinktos parduotuvės informacija, pavyzdžiui, darbo valandas, galite peržiūrėti pasirinkę Funkcijos > Informacija (jei ją teikia paslaugos teikėjas). Pereikite prie norimos parduotuvės ir paspauskite slinkties klavišą. Prieš užsakydami atvaizdus galite peržiūrėti, keisti atvaizdo ar kliento informacija. j užsakymą įtraukti atvaizdų arba juos pašalinti. Jei norite užsakyti spaudinius, pasirinkite Funkcijos > Užsakvti dabar.

# Bendras naudojimas tinkle

Atvaizdais ir vaizdo įrašais galite bendrai naudotis suderinamuose tinklo albumuose, interneto dienoraščiuose ar naudodamiesi kitomis interneto bendro naudojimo tinkle paslaugomis. Galite nusiųsti turinį, įrašyti neužbaigtus skelbimus kaip juodraščius ir peržiūrėti albumų turinį. Galimi turinio tipai priklauso nuo paslaugos teikėjo.

# Pradėkite

Turite užsisakyti paslaugą iš bendro naudojimo tinkle paslaugos teikėjo. Paprastai paslaugą galima užsisakyti paslaugos teikėjo tinklalapyje. Norėdami gauti daugiau informacijos, kaip užsisakyti paslaugą, kreipkitės į savo paslaugos teikėją. Išsamesnės informacijos apie suderinamų paslaugų teikėjus ieškokite tinklalapyje www.nseries.com/support.

Pirmą kartą naudojantis paslauga reikės įvesti vartotojo vardą ir slaptažodį. Jei parametrus norėsite pasiekti vėliau, paspauskite *§* ir pasirinkite Galerija > Vaizdai > Funkcijos > Atidaryti interneto pasl. > Funkcijos > Parametrai. Žr. "Bendro naudojimo tinkle parametrai", 21 psl.

# Failų įkėlimas

Paspauskite **£** ir pasirinkite Galerija > Vaizdai, norimus įkelti failus ir Funkcijos > Siųsti > Tinklo įkėlimas. Bendro naudojimo tinkle funkciją galite pasiekti ir iš pagrindinės vaizdo kameros. Atidaroma Pasr. paslaugą. Jei norite sukurti naują paslaugos paskyrą, pasirinkite Funkcijos > Įtraukti naują paskyrą arba paslaugos piktogramą, prie kurios paslaugų sąraše rodoma Sukurti naują. Jeigu naują paskyrą sukūrėte ne internete arba naudodamiesi suderinamu kompiuteriu ir interneto naršykle pakeitėte paskyros ar paslaugos parametrus, prietaiso paslaugų sąrašą galite atnaujinti pasirinkę Funkcijos > Priimti paslaugas. Jei norite pasirinkti paslaugą, paspauskite .

Pasirinkus paslaugą pažymėti atvaizdai ir vaizdo įrašai rodomi redagavimo būsenos. Galite failus atidaryti, pertvarkyti, pridėti teksto ar naujų failų.

Jei norite prisijungti prie paslaugos ir įkelti failus į internetą, pasirinkite Funkcijos > Įkelti arba paspauskite **L**.

Jei norite baigti įkėlimą į internetą ir sukurtą skelbiamą medžiagą išsaugoti kaip juodraštį, pasirinkite Atgal > Išsaugoti kaip juodraštį. Jei įkėlimas jau pradėtas, pasirinkite Atšaukti > Išsaugoti kaip juodraštį.

### Atidarykite tinklo paslaugą

Jei norite peržiūrėti įkeltus interneto paslaugos atvaizdus ir vaizdo įrašus, prietaiso išsiųstus ir juodraščio įrašus, atidarykite Vaizdai ir pasirinkite Funkcijos > Atidaryti interneto pasl.. Jeigu naują paskyrą kuriate ne internete arba naudodamiesi suderinamu kompiuteriu ir interneto naršykle keičiate paskyros ar paslaugos parametrus, norėdami atnaujinti prietaiso paslaugų sąrašą pasirinkite Funkcijos > Priimti paslaugas. Pasirinkite norimą paslaugą iš sąrašo.

Atidarę paslaugą pasirinkite vieną iš toliau nurodytų pasirinkčių:

Atidaryti naršykl. – jei norite prisijungti prie pasirinktos paslaugos ir peržiūrėti įkeltus ir juodraščių albumus naudodami interneto naršyklę. Vaizdas priklauso nuo paslaugos teikėjo.

Juodraščiai – jei norite peržiūrėti ir redaguoti juodraščio įrašus ir įkelti juos į internetą.

Išsiųsta – jei norite peržiūrėti 20 paskutinių jūsų prietaisu sukurtų įrašų.

Nauja žinutė – jei norite sukurti naują įrašą.

Galimos pasirinktys priklauso nuo paslaugos teikėjo.

#### Bendro naudojimo tinkle parametrai

Jei norite redaguoti bendro naudojimo tinkle parametrus, atidarykite Vaizdai ir pasirinkite Funkcijos > Atidaryti interneto pasl. > Funkcijos > Parametrai.

#### Mano paskyros

Atidarę Mano paskyros galite kurti naujas paskyras arba redaguoti esamas. Jei norite sukurti naują paskyrą,

pasirinkite Funkcijos > Įtraukti naują paskyrą. Jei norite redaguoti esamą paskyrą, pasirinkite ją ir Funkcijos > Redaguoti. Pasirinkite reikiamus parametrus iš toliau išvardytųjų:

Paskyros pavadinimas – įveskite paskyros pavadinimą.

Paslaugos teikėjas – jei norite pasirinkti paslaugos teikėją. Esamo abonemento paslaugos teikėjo pakeisti negalima. Norėdami naudoti naują paslaugos teikėją, turite sukurti naują abonementą. Jei ištrinate paskyrą iš Mano paskyros, iš prietaiso ištrinamos ir su šia paskyra susijusios paslaugos, įskaitant išsiųstus paslaugos elementus.

Vartotojo vardas ir Slaptažodis – jei norite įvesti paskyros vartotojo vardą ir slaptažodį, kuriuos sukūrėte registruodamiesi gauti interneto paslaugą.

Įkeliamo atvaizdo dydis – jei norite pasirinkti įkeliamų paslaugos atvaizdų dydį.

#### Programos parametrai

Rodyti atvaizdo dydį – jei norite pasirinkti, kokio dydžio atvaizdai bus rodomi prietaiso ekrane. Pakeitus šį parametrą siunčiamo atvaizdo dydis nepasikeis.

Rodyti teksto dydį – jei norite pasirinkti šrifto dydį, kuris bus naudojamas rodant juodraščių ir išsiųstų įrašų tekstą arba pridedant ar redaguojant naujo įrašo tekstą.

#### Sudėtingesnis

Paslaugų teikėjai — jei norite peržiūrėti ar redaguoti paslaugos teikėjo parametrus, pridėti naują paslaugos teikėją ar peržiūrėti paslaugos teikėjo informaciją. Jei pakeisite paslaugos teikėją, prarasite visą buvusio paslaugos teikėjo informaciją, saugomą Mano paskyros. Iš anksto nustatytų paslaugos teikėjų parametrų keisti negalima.

Numat. prieigos taškas — jei norite pasirinkti naują prieigos tašką, kuris naudojamas prisijungiant prie interneto paslaugos.

# Jūsų kompiuteriui

# "Home Media Server" 💿

Svarbu žinoti visada įjunkite kurį nors šifravimo metodą, kad jūsų belaidžio LAN tinklo ryšys būtų saugesnis. Šifruojant duomenis, sumažėja rizika, kad kas nors neleistinai pasinaudos jūsų duomenimis.

Belaidžiu LAN ryšiu jungdamasi su suderinamais prietaisais "Home Media Server" naudoja universaliąją "jjunk ir dirbk" (UPnP) architektūrą. "UPnP" architektūra naudoja belaidžio LAN tinklo ryšio saugumo parametrus.

Naudodami "Home Media Server" muzikos, paveikslėlių ir vaizdo įrašų rinkmenas galėsite automatiškai įdėti į katalogus suderinamame kompiuteryje. Galite kurti savo muzikos grojaraščius, nuotraukų albumus ir filmų kolekcijas. Suderinamas GV rinkmenas galite nusiųsti į prietaisą ir kurti atsargines jų kopijas kompiuteryje. Prietaisą galite naudoti kaip nuotolinį valdiklį ir, naudodami su "UPnP" suderinamą namų tinklo GV rinkmenų grotuvą, pvz., kompiuterį, televizorių arba stereofoninę sistemą, peržiūrėti prietaise ar kompiuteryje esančias GV rinkmenas.

### Diegimas kompiuteryje

"Home Media Server" programą kompiuteryje įdiekite iš kartu su prietaisu gauto suderinamo kompaktinio disko. Norint diegti "Home Media Server", būtinos "Microsoft Windows 2000" arba "Windows XP" operacinės sistemos. Jei savo kompiuteriui apsaugoti naudojate ugniasienę, gali reikėti pakeisti parametrus, kad kompiuteris galėtų sąveikauti su jūsų "Nokia" prietaisu. Vykdykite ekrane pateikiamus diegimo nurodymus.

#### Tvarkykite GV rinkmenas

Jei norite išsaugoti dainas, skaitmenines nuotraukas ir vaizdo įrašus, išsaugokite rinkmenas suderinamame kompiuteryje ir jas arba visus katalogus pridėkite prie "Home Media Server".

Kompiuterio katalogus, kuriuose laikomos suderinamos GV rinkmenos, galite nustatyti kaip stebimus katalogus. Kai į stebimus katalogus įtrauksite naujų GV rinkmenų, "Home Media Server" įtrauks jas į biblioteką ir automatiškai atnaujins.

# Rinkmenų perkėlimas iš kompiuterio į jūsų prietaisą

- I Naudodamiesi savo "Nokia" prietaisu, prisijunkite prie "Home Media Server", esančio jūsų suderinamame kompiuteryje.
- Naudodami programą "Home Media Server" suderinamo kompiuterio prietaisų meniu pasirinkite savo "Nokia" prietaisą.
- 2 Pasirinkite norimą perkelti GV rinkmenų biblioteką.
- 3 Pasirinkite vieną GV rinkmeną.
- 4 Pasirinkite funkciją, skirtą rinkmenai perkelti į "Nokia" prietaisą.

# Rinkmenų perkėlimas iš jūsų prietaiso į kompiuterį

- Naudodamiesi savo "Nokia" prietaisu, prisijunkite prie "Home Media Server", esančio jūsų suderinamame kompiuteryje; arba naudodami programą "Home Media Server" suderinamo kompiuterio prietaisų meniu pasirinkite savo "Nokia" prietaisą.
- 2 Pasirinkite norimą perkelti rinkmeną.
- 3 Pasirinkite funkciją, skirtą rinkmenai perkelti į suderinamame kompiuteryje įdiegtą "Home Media Server".

# Kompiuterio rinkmenų rodymas kituose prietaisuose

Savo "Nokia" prietaisą galite naudoti kaip nuotolinio valdymo pultą jūsų suderinamame kompiuteryje, programoje "Home Media Server", esančioms suderinamoms garso / vaizdo rinkmenoms atkurti kituose, prie jūsų namų tinklo prijungtuose ir su architektūra UPnP suderinamuose prietaisuose. Pavyzdžiui, savo "Nokia" prietaisą galite naudoti jūsų kompiuteryje esančių suderinamų muzikos rinkmenų atkūrimui su architektūra UPnP suderinamoje namų garso sistemoje valdyti, naudojant suderinamą UPnP garso / vaizdo imtuvą.

# Garso / vaizdo rinkmenų valdymas naudojant savo "Nokia" prietaisą:

- Naudodamiesi savo "Nokia" prietaisu, prisijunkite prie "Home Media Server", esančio jūsų suderinamame kompiuteryje.
- 2 Pasirinkite GV rinkmenų biblioteką, kurioje yra norima rinkmena.
- 3 Pasirinkite GV rinkmeną.
- 4 Pasirinkite suderinamą rinkmenas rodantį prietaisą.

# Daugiau informacijos

Jei norite gauti išsamesnės informacijos apie "Home Media Server", apsilankykite www.simplecenter.net/nokia arba paspausdami F1, kai paleista "Home Media Server" programa, atidarykite žinyną.

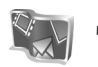

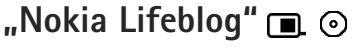

"Nokia Lifeblog" yra mobiliesiems telefonams ir kompiuteriams skirtos programinės įrangos derinys, saugantis daugiaformačius kasdienius įrašus apie prietaisu surenkamus elementus. "Nokia Lifeblog" automatiškai tvarko nuotraukas, vaizdo įrašus, garsus, tekstinius pranešimus, daugiaformačius pranešimus ir interneto dienoraščių žinutes chronologine tvarka, kad galėtumėte naršyti, ieškoti, dalytis, skelbti ir kurti atsargines kopijas. Ir "Nokia Lifeblog" kompiuteris, ir "Nokia Lifeblog" mobilusis telefonas leidžia elementus siųsti arba įdėti į internetinį dienoraštį, kad juos matytų kiti.

"Nokia Lifeblog" mobilusis telefonas automatiškai stebi jūsų daugiaformačius elementus. Naudokite "Nokia Lifeblog" savo prietaise norėdami naršyti po elementus, siųsti juos kitiems ar skelbti internete. Prietaisą prie suderinamo kompiuterio prijunkite naudodami USB duomenų kabelį arba "Bluetooth" ryšį, kad prietaise esančius elementus galėtumėte perkelti į savo kompiuterį arba juos sinchronizuoti.

"Nokia Lifeblog" kompiuteris leidžia lengvai naršyti ir ieškoti prietaisu surinktų elementų. Naudojant USB duomenų kabelį arba "Bluetooth" ryšį jūsų mėgstamos nuotraukos, vaizdo įrašai, tekstiniai ir daugiaformačiai pranešimai atgal į prietaisą perkeliami vienu mygtuko paspaudimu.

Norėdami saugumo sumetimais sukurti atsargines duomenų bazės failų kopijas, naudokite suderinamuosius kietuosius diskus, kompaktinius ar DVD diskus, išimamus arba tinklo prietaisus. Be to, elementus galite skelbti interneto dienoraštyje.

Jei prietaise norite paleisti "Nokia Lifeblog", paspauskite 🚱 ir pasirinkite Programos > Lifeblog.

# Diegimas kompiuteryje 💿

Prieš diegiant "Nokia Lifeblog" į suderinamą kompiuterį, jums reikia:

- 1 GHz "Intel Pentium" ar panašaus su 128 MB RAM
- 400 MB laisvos vietos kietajame diske (jei reikia įdiegti "Microsoft DirectX" ir "Nokia PC Suite")
- 1024x768 grafikos skyra su 24 bitų spalvomis
- 32 MB vaizdo plokštės
- "Microsoft Windows 2000" arba "Windows XP"

Norėdami diegti "Nokia Lifeblog" savo kompiuteryje, atlikite šiuos veiksmus:

- 1 Įdėkite kartu su prietaisu gautą DVD.
- 2 Įdiekite "Nokia PC Suite" (įskaitant "Nokia" ryšių kabelio tvarkykles, skirtas USB ryšiui).

**3** Įdiekite kompiuteriui skirtą "Nokia Lifeblog".

Jei "Microsoft DirectX 9.0" dar neįdiegta jūsų kompiuteryje , ji bus diegiama kartu su "Nokia Lifeblog PC".

### Prietaiso ir kompiuterio sujungimas

Jei norite sujungti savo prietaisą su suderinamu kompiuteriu naudodami suderinamą USB duomenų kabelį, atlikite šiuos veiksmus:

- 1 Įsitikinkite, kad įdiegėte "Nokia PC Suite".
- 2 USB duomenų kabelį prijunkite prie prietaiso ir prie kompiuterio. Kai, įdiegę "Nokia PC Suite", prietaisą prie kompiuterio jungsite pirmą kartą, kompiuteryje bus įdiegta specialiai prietaisui skirta tvarkyklė. Tai gali užimti šiek tiek laiko.
- **3** Kompiuteryje jjunkite "Nokia Lifeblog" programą.

Jei prietaisą ir suderinamą kompiuterį norite sujungti naudodami belaidę "Bluetooth" technologiją, atlikite šiuos veiksmus:

- 1 Įsitikinkite, kad kompiuteryje įdiegėte "Nokia PC Suite".
- 2 Įsitikinkite, kad suporavote savo įrenginį su kompiuteriu, naudodami "Bluetooth" belaidę technologiją. Žr. "Nokia PC Suite" vartotojo vadovą ir savo prietaiso vartotojo vadovą.

3 Prietaise ir kompiuteryje suaktyvinkite "Bluetooth" ryšį. Daugiau informacijos ieškokite prietaiso vartotojo vadove ir kartu su kompiuteriu gautuose dokumentuose.

# Elementų kopijavimas

USB kabeliu arba "Bluetooth" ryšiu prietaisą prijungę prie suderinamo kompiuterio, prietaise esančius elementus galėsite kopijuoti į kompiuterį ir atvirkščiai.

Jei naujus arba redaguotus prietaiso elementus norite kopijuoti į kompiuterį ar pasirinktus kompiuterio elementus kopijuoti į prietaisą:

- 1 Kompiuteryje paleiskite "Nokia Lifeblog" programą.
- 2 Kompiuterio "Nokia Lifeblog" programoje pasirinkite File > Copy from phone and to phone.

Nauji elementai iš prietaiso kopijuojami į kompiuterį. Kompiuterio vaizde To phone esantys elementai kopijuojami į prietaisą.

# Skelbimas internete

Jei norite bendrai naudotis geriausiais "Nokia Lifeblog" elementais, nusiųskite juos į suderinamą interneto dienoraštį, kad pamatytų kiti.

Pirmiausia turite susikurti interneto dienoraščio paslaugos abonementą, sukurti vieną ar kelis dienoraščius, kuriuos naudosite duomenims skelbti, ir interneto dienoraščio abonementą pridėti prie "Nokia Lifeblog".

Rekomenduojama "Nokia Lifeblog" skirta interneto dienoraščių paslauga yra "TypePad" iš "Six Apart", www.typepad.com.

Prietaiso "Nokia Lifeblog" interneto dienoraščio parametrų skirtuke pridėkite interneto dienoraščio abonementą. Suderinamame kompiuteryje abonementus redaguokite lange Edit log accounts.

Jei elementus iš savo prietaiso norite skelbti internete, atlikite šiuos veiksmus:

- 1 Atidarę Laiko skalė arba Svarbūs dalykai pasirinkite elementus, kuriuose norite skelbti internete.
- 2 Pasirinkite Funkcijos > Paskelbti internete.
- 3 Jei funkciją naudojate pirmą kartą, "Nokia Lifeblog" interneto dienoraščių serveryje nuskaito interneto dienoraščių sąrašą.
- 4 Atidaromas interneto dienoraščio žinutės dialogo langas. Norimą naudoti interneto dienoraštį pasirinkite iš Paskelbti tinklaraštyje: sąrašo. Jei sukūrėte naujų interneto dienoraščių ir jų sąrašą norite atnaujinti, pasirinkite Funkcijos > Atnauj. tinklaraščio sąr..
- 5 Įveskite žinutės pavadinimą ir antraštę. Pagrindinio teksto lauke galite parašyti ilgesnę istoriją ar aprašymą.
- 6 Kai viską paruošite, pasirinkite Funkcijos > Siųsti.

Jei elementus iš savo kompiuterio norite skelbti internete, atlikite šiuos veiksmus:

- Atidarę Laiko skalė arba Svarbūs dalykai, pasirinkite elementus (ne daugiau kaip 50), kuriuos norite skelbti internete.
- 2 Pasirinkite File > Paskelbti internete. Atidaroma Paskelbti internete.
- 3 Įveskite žinutės pavadinimą ir antraštę. Pagrindinio teksto lauke galite parašyti ilgesnę istoriją ar aprašymą.
- 4 Norimą naudoti interneto dienoraštį pasirinkite iš Paskelbti tinklaraštyje: sąrašo.
- 5 Kai viską paruošite, spustelėkite Siųsti.

### Elementų įkėlimas iš kitų šaltinių

Be jūsų prietaiso .jpg atvaizdų, į "Nokia Lifeblog" dar galite įkelti .jpg atvaizdus ir .3gp bei .mp4 vaizdo įrašus, .amr garso ir .txt tekstines rinkmenas iš kitų šaltinių (pavyzdžiui, suderinamo kompaktinio disko, DVD arba jūsų suderinamo kompiuterio kietajame diske esančių aplankų).

Jei atvaizdus arba vaizdo įrašus iš suderinamo kompiuterio norite įkelti į kompiuteriui skirtą "Nokia Lifeblog PC", atlikite šiuos veiksmus:

 Pasirinkite Laiko skalė arba Svarbūs dalykai > File > Importuoti. Atidaromas Importuoti.

- 2 Sąraše paieškokite atvaizdo, vaizdo ar garso įrašo arba tekstinės rinkmenos, kurią norite importuoti, arba norimos rinkmenos ieškokite kituose kataloguose.
- Pasirinkite aplanką, rinkmeną ar kelias rinkmenas. Jų turinį galite peržiūrėti peržiūros srityje.
- 4 Spustelėkite Atidaryti, jei norite įkelti aplanką (įskaitant poaplankius) arba pasirinktas rinkmenas.

# Laikos skalės ir svarbių dalykų naršymas

Kai kompiuteryje paleidžiate "Nokia Lifeblog", atidarę Laiko skalė ir Svarbūs dalykai galite judėti keliais būdais. Greičiausias būdas tai daryti – naudoti valdymo svirties rankenėlę. Arba galite spustelėti laiko juostą, kad pasirinktumėte datą, naudokite Rodyti kitą datą arba naudokite rodyklių mygtukus.

# Daugiau informacijos

Daugiau informacijos apie interneto dienoraščio paslaugas ir jų suderinamumą su "Nokia Lifeblog" rasite apsilankę www.nokia.com/lifeblog arba paspaudę F1 kompiuterio "Nokia Lifeblog" programoje, kad būtų atidarytas "Nokia Lifeblog" žinynas.

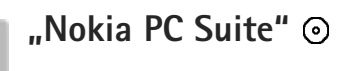

"Nokia PC Suite" yra kompiuterio programų rinkinys, sukurtas naudoti su jūsų "Nokia" prietaisu.

Jei norite įdiegti ir naudoti "Nokia PC Suite", jums reikia kompiuterio su "Microsoft Windows 2000" arba XP operacine sistema, kuris būtų suderinamas su USB duomenų kabeliu, "Bluetooth" arba infraraudonųjų spindulių ryšiu. Prieš naudodami "Nokia PC Suite", turite įdiegti jį kompiuteryje. Daugiau informacijos ieškokite kartu su prietaisu gautame DVD.

Visas "Nokia PC Suite" vartotojo vadovas yra pateiktas elektronine forma, DVD. Jei reikia daugiau informacijos ir jei norite atsisiųsti naujausią "Nokia PC Suite" versiją, apsilankykite tinklalapyje www.nokia.com/pcsuite.

Kelios naudingos "Nokia PC Suite" programos yra:

Get Connected — jei prietaisą prie kompiuterio jungiate pirmą kartą

Synchronize – jei prietaise esančius adresų knygą, kalendorių, užduotis, pastabas ir el. laiškus norite sinchronizuoti su suderinamo kompiuterio asmeninės informacijos tvarkytuvu (personal information manager-PIM) Backup – jei norite kurti prietaise laikomų duomenų atsargines kopijas arba suderinamame kompiuteryje saugomus duomenis atkurti prietaise

Send text messages — jei norite kurti ir siųsti tekstinius pranešimus

Store images – prietaise esančius atvaizdus norite išsaugoti suderinamame kompiuteryje

File manager – jei naudodami "Windows Explorer" norite tvarkyti prietaiso katalogų turinį

Transfer music – jei norite kurti ir tvarkyti skaitmenines muzikos rinkmenas suderinamame kompiuteryje ir perkelti jas į suderinamą prietaisą

Connect to the Internet – jei prietaisą naudodami kaip modemą norite sukurti ryšį su internetu

#### Daugiau informacijos

Jei reikia daugiau informacijos ir jei norite atsisiųsti naujausią "Nokia PC Suite" versiją, apsilankykite tinklalapyje www.nokia.com/pcsuite.

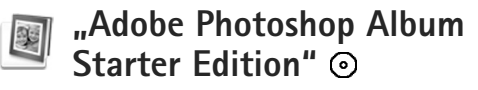

"Adobe Photoshop Album Starter Edition 3.0" padeda surasti, pataisyti ir paprastai dalytis nuotraukomis naudojant suderinamą kompiuterį. Su šia "Starter Edition" versija galite:

- Nuotraukoms tvarkyti naudoti žymes, kad jas būtų paprasta rasti.
- Visoms skaitmeninėms nuotraukoms vienoje vietoje peržiūrėti naudoti kalendoriaus vaizdą.
- Vienu mygtuko paspaudimu pataisyti dažnus nuotraukų defektus.
- Dalytis nuotraukomis įvairiais būdais: siųsti el. paštu, spausdinti namuose arba siųsti jas į suderinamus mobiliuosius prietaisus.

### Diegimas

"Starter Edition" programą suderinamame kompiuteryje įdiekite iš kartu su prietaisu gauto DVD. "Starter Edition" reikia "Microsoft Windows 2000" (4 arba vėlesnio pakeitimų paketo) arba XP (2 arba vėlesnio pakeitimų paketo) operacinės sistemos, "Nokia PC Suite 6.5" ar naujesnės versijos ryšiui tarp prietaiso ir kompiuterio, taip pat "Apple QuickTime 6.5.1." ar naujesnės versijos vaizdo įrašams peržiūrėti ir redaguoti.

"Nokia PC Suite" pateikta kartu su prietaisu gautame DVD Jei jūsų sistemoje programa "Apple QuickTime" neįdiegta, ją galite įdiegti iš tinklalapio www.apple.com/quicktime/download. Vykdykite ekrane pateikiamus diegimo nurodymus.

# Perkėlimas iš jūsų prietaiso į kompiuterį

Nuotraukas iš prietaiso į "Starter Edition" galite perkelti dviem būdais.

Jei norite, kad nuotraukos ir vaizdo įrašai į suderinamą kompiuterį būtų perkelti automatiškai, atlikite šiuos veiksmus:

- Suderinamu USB duomenų kabeliu savo prietaisą prijunkite prie suderinamo kompiuterio. Kompiuteryje atidaromas Adobe Photo Downloader ("Adobe" nuotraukų atsisiuntimas) ir nauji atvaizdai bei vaizdo įrašai, sukurti po paskutinio perkėlimo, parenkami automatiškai.
- 2 Jei norite pradėti perkėlimą, spustelėkite Get Photos (gauti nuotraukas). Visos pasirinktos rinkmenos perkeliamos į "Starter Edition". Visi prietaiso kataloge Galerija sukurti albumai automatiškai perkeliami į "Starter Edition" ir atpažįstami kaip žymės.
- **3** Galite pasirinkti, kad į "Starter Edition" perkeltos rinkmenos būtų ištrintos iš prietaiso.

Jei norite suaktyvinti arba išjungti automatinį Adobe Photo Downloader ("Adobe" nuotraukų atsisiuntimas), dešiniuoju pelės klavišu spustelėkite užduočių juostoje esančią piktogramą. Jei nuotraukas į suderinamą kompiuterį norite perkelti rankiniu būdu, atlikite šiuos veiksmus:

- Prietaisą prijunkite prie suderinamo kompiuterio naudodami USB duomenų kabelį arba "Bluetooth" ryšį.
- 2 Paleiskite "Starter Edition" programą.
- 3 Nuorodų juostoje spustelėkite Get photos > From Camera, Mobile Phone, or Card Reader. Atidaromas Adobe Photo Downloader.
- 4 Spustelėkite Get Photos (gauti nuotraukas), kad pradėtumėte perkėlimą. Visos pasirinktos rinkmenos perkeliamos į "Starter Edition". Visi prietaiso kataloge Galerija sukurti albumai automatiškai perkeliami į "Starter Edition" ir atpažįstami kaip žymės.
- 5 Galite nustatyti, kad į "Starter Edition" perkeltos rinkmenos būtų ištrintos iš prietaiso.

# Perkėlimas iš kompiuterio į jūsų prietaisą

Jei suredaguotas nuotraukas ir vaizdo įrašus norite perkelti atgal į prietaisą, atlikite šiuos veiksmus:

- Prietaisą prijunkite prie suderinamo kompiuterio naudodami USB duomenų kabelį arba "Bluetooth" ryšį.
- 2 Paleiskite "Starter Edition" programą.
- 3 Pasirinkite nuotraukas ir vaizdo įrašus, kuriuos norite perkelti į prietaisą.

- 4 Nuorodų juostoje spustelėkite Share ir pasirinkite Send to Mobile Phone.
- 5 Spustelėkite OK (gerai).

### Nuotraukų tvarkymas pagal datą

"Starter Edition" nuotraukas automatiškai tvarko pagal datą, kad jas būtų paprasčiau surasti. Nuotraukų pagal datą galima ieškoti dviem būdais: "nuotraukų šulinyje" arba kalendoriaus vaizdo režimu.

Jei norite ieškoti nuotraukų, naudodami "nuotraukų šulinį", atlikite šiuos veiksmus:

- Nuorodų juostoje pasirinkite Photo Well (nuotraukų šulinys).
- 2 Po nuorodų juosta esančioje laiko juostoje pasirinkite mėnesį, kurį nufotografuotas nuotraukas norite peržiūrėti. "Nuotraukų šulinyje" rodomos nuotraukos, nufotografuotos tą mėnesį ir vėliau.

Jei norite ieškoti nuotraukų, naudodami kalendoriaus vaizdą, atlikite šiuos veiksmus:

- 1 Nuorodų juostoje pasirinkite Calendar View (kalendoriaus vaizdas).
- 2 Atidarę kalendoriaus vaizdą pasirinkite dieną, kad peržiūrėtumėte visas tą dieną nufotografuotas nuotraukas.
- 3 Kalendoriaus viršuje rodyklių mygtukais pereikite nuo vieno mėnesio prie kito.

# Nuotraukų tvarkymas pagal žymes

Jei norite rasti nuotraukas, naudokite raktines žymes pagal nuotraukose esančius žmones, vietą, įvykį ir kitas nuotraukos charakteristikas. Nuotraukas pažymėjus žyme jums nebereikia atsiminti kiekvienos nuotraukos rinkmenos pavadinimo, datos ar aplanko.

Nuorodų juostoje spustelėkite Organize (tvarkyti), kad atidarytumėte Tag.

Jei norite kurti savo žymę, atlikite šiuos veiksmus:

- 1 Tagspustelėkite New ir pasirinkite New Tag.
- 2 Dialogo lange Create Tag (sukurti žymę) subkategorijai, kurioje norite įrašyti žymę, pasirinkti naudokite meniu Category (kategorija).
- 3 Teksto lauke Name (pavadinimas) įveskite pavadinimą, kurį norite suteikti žymei.
- 4 Teksto lauke Note (pastaba) įveskite bet kokią informaciją, kurią norite pridėti prie žymės.
- 5 Spustelėkite OK (gerai).

Žymė pasirodo srityje Tag (žymė) pasirinktoje kategorijoje arba subkategorijoje.

Jei žymę norite pridėti prie nuotraukos, "nuotraukų šulinio" režimu žymę iš srities Tag (žymė) nutempkite ant nuotraukos. Jei norite rasti nuotraukas, du kartus spustelėkite srityje Tag (žymė) esančią žymę, paieška suranda visas nuotraukas, prie kurių pridėta konkreti žymė.

Jei norite sumažinti nuotraukų skaičių ir pereiti į tam tikro mėnesio nuotraukas, spustelėkite laiko juostą.

Jei prietaise sukuriate naują albumą, į jį įdedate nuotraukas ir nuotraukas perkeliate į "Starter Edition", srityje Imported tags (įkeltos žymės) albumo informacija rodoma kaip nauja žymė.

#### Nuotraukų taisymas

Jei norite taisyti dažniausias su nuotraukomis susijusias problemas, atlikite šiuos veiksmus:

- 1 "Nuotraukų šulinyje" pasirinkite nuotrauką.
- 2 Nuorodų juostoje spustelėkite Fix photo (taisyti nuotrauką). "Starter Edition" sukuria originalios nuotraukos rinkmenos kopiją, skirtą redaguoti.

Jei nuotrauką norite taisyti automatiškai, pasirinkite Auto Smart Fix (automatinis sumanusis taisymas). Jei nuotrauką taisyti norite rankiniu būdu, pasirinkite Fix Photo Window... (nuotraukos taisymo langas...) ir vieną iš šių pasirinkčių:

General – pasirenkamas automatinis spalvų, lygio, kontrasto ir paryškinimo taisymas

Crop — nuotrauka apkarpoma, kad būtų pagerinta kompozicija arba išryškintas atvaizdas Red Eye — pataisomas fotoaparato blykstės sukeltas raudonų akių efektas

# Vaizdo įrašų peržiūra ir redagavimas

Jei norite peržiūrėti vaizdo įrašus, du kartus spustelėkite vaizdo įrašo rinkmeną ir po vaizdo įrašo langu spustelėkite Play (atkurti).

Jei mobiliuoju telefonu sukurto filmo kadrus norite redaguoti, pertvarkyti ar ištrinti, atlikite šiuos veiksmus:

- Dešiniuoju pelės klavišu spustelėkite filmo rinkmeną ir pasirinkite Edit Mobile Movie (redaguoti mobilųjį filmą). Vaizdo įrašo lange parodomas pirmas vaizdo įrašo kadras. Po vaizdo įrašo langu esančioje laiko juostoje mėlynas žymeklis parodo peržiūrimą kadrą.
- 2 Jei norite peržiūrėti, padaryti pauzę, sustabdyti, pereiti į pradžią ar pabaigą, naudokite po vaizdo įrašo langu esančius valdymo mygtukus. Jei norite judėti po vaizdo įrašą, laiko juostoje tempkite mėlyną žymeklį.
- 3 Jei norite pasirinkti vaizdo įrašo dalį ir ją redaguoti, pertvarkyti ar ištrinti, atlikite vieną iš šių veiksmų:
  - Pertempkite parinkimo rankenėles, esančias laiko juostos pradžioje ir pabaigoje.
  - Jei norite pažymėti parinktos dalies pradžios laiką, palaikykite paspaudę mygtuką "Shift" ir spustelėkite laiko juostą. Jei norite pažymėti pabaigos laiką,

palaikykite paspaudę mygtuką "Ctrl" ir spustelėkite laiko juostą.

Pasirinkę dalį laiko juostoje galite tampyti pasirinkimo juostą.

4 Jei pasirinktą vaizdo įrašo dalį norite ištrinti, įrankių juostoje spustelėkite mygtuką Delete (ištrinti). Jei norite apkarpyti dalį ir ištrinti vietas, esančias už pasirinktos dalies, įrankių juostoje spustelėkite mygtuką Crop (apkarpyti).

Jei pasirinktą dalį norite nukopijuoti ir įklijuoti į kitą vietą, įrankių juostoje spustelėkite mygtuką Copy (kopijuoti). Laiko juostoje mėlyną žymeklį pertemkite į norimą vietą ir spustelėkite mygtuką Paste (įklijuoti).

## Daugiau informacijos

Jei reikia papildomos informacijos apie programos funkcijas, pagrindiniame meniu pasirinkite Help (žinynas ) > Adobe Photoshop Album Help ("Adobe Photoshop Album" žinynas).

Išsamesnė informacija apie "Starter Edition" pateikta tinklalapyje

www.adobe.com/products/photoshopalbum/starter.html.

# "Adobe Premiere Elements" 💿

Šios instrukcijos buvo parašytos remiantis informacija apie naujausią suderinamą "Adobe Premier Elements" versiją, kuri buvo prieinama rašymo metu. Tačiau instrukcijų detalės, ypač susijusios su įvairių funkcijų vietomis, gali buti netikslios ir gali būti pakeistos.

Naudodami kompiuterinę "Adobe Premiere Elements" programinę įrangą, galėsite rūšiuoti vaizdo įrašus ir atvaizdus, pridėti efektų, vertimo, teksto ir garso, išvestį įrašyti kaip "QuickTime" filmą arba "Windows" GV rinkmeną arba perkelti tiesiai į suderinamą DVD.

Jei norite įdiegti ir naudoti programą "Adobe Premiere Elements", kompiuteryje turi būti paleista "Microsoft Windows XP". Prieš naudojant "Adobe Premiere Elements" reikia įdiegti ją kompiuteryje.

Norint naudoti "Adobe Premiere Elements" būtini šie elementai:

- "Intel Pentium 4" ar "Intel Celeron" 1.3 GHz procesorius (arba suderinamas procesorius su SSE2 palaikymu); dvitinklės šerdies procesoriai ir procesoriai, palaikomi "Hyper Threading Technology"; "Pentium" 4 3 GHz reikalingas gero ryškumo vaizdo jrašas (HDV).
- "Microsoft Windows XP" ("Home Edition" arba "Media Center Edition") su 2 arba naujesniu pakeitimų paketu
- 512 MB laisvosios kreipties atminties (RAM);
  1 GB gero ryškumo vaizdo įrašui (HDV)
- Įdiegčiai būtina 4 GB vietos kietajame diske

- DVD tvarkyklė (suderinamas DVD įrašymo prietaisas DVD įrašams)
- 1024x768 ir 16 bitų (XGA) spalvų grafikos skyra
- "Microsoft DirectX 9" suderinamos garso ir ekrano tvarkyklės

"Adobe Premiere Elements" palaiko tokius vaizdo rinkmenų formatus kaip .3gp (tik įkėlimo), .mpeg, "QuickTime", "Windows Media", "JVC Everio" (tik įkėlimo), .asf (tik įkėlimo), .wav, .wma (tik įkėlimo), "Dolby Digital Stereo", .psd (tik įkėlimo); tokius garso rinkmenų formatus kaip .aiff, .mp3 ir .wav; ir tokius atvaizdų rinkmenų formatus kaip .png (tik įkėlimo) ir .jpeg. Viso palaikomų formatų sąrašo ieškokite Adobe Help Center programoje Adobe Premiere Elements. Kaip atidaryti Adobe Help Center, žr. "Žinynas ir aprašymai", p. 34.

# "Adobe Premiere Elements" diegimas kompiuteryje

Jei DVD pateiktą "Adobe Premiere Elements" norite diegti į suderinamą kompiuterį, atlikite šiuos veiksmus:

- Uždarykite visas kompiuteryje ir prietaise atidarytas programas.
- 2 Į kompiuterio DVD prietaisą įdėkite įprastame pardavimo pakete esantį DVD.
- 3 Meniu Install Software pasirinkite Adobe Premiere Elements.

4 Vykdykite ekrane pateikiamus nurodymus.

# Žinynas ir aprašymai

Jei norite gauti daugiau informacijos apie Adobe Premiere Elements, pasirinkite Žinynas > Premiere Elements Help, kad būtų atidarytas Adobe Help Center, kur taip pat yra keletas naudingų aprašų. Taip pat žr. ekraną How to, rodomą Adobe Premiere Elements redagavimo režimu.

# Vaizdo įrašo kūrimas

Programoje Adobe Premiere Elements yra keturios aktyvios darbo vietos: Redaguoti ir DVD. Paleidus programą atidaroma numatytoji redagavimo darbo vieta. Jei norite atidaryti kitą darbo vietą, paspauskite norimą mygtuką viršutinėje dešiniojoje redagavimo darbo vietos dalyje.

Redagavimo vieta yra pagrindinė darbo vieta, kurioje laiko juostose galite peržiūrėti rinkmenas ir jas redaguoti. Pavadinimų darbo vietoje galite pridėti pavadinimų, įvertinimų ir antraščių, o DVD darbo vietoje vaizdo įrašus galite perkelti į suderinamą DVD.

#### Naujo projekto pradžia

Dirbdami Adobe Premiere Elements galite kurti projektus, kuriuose vaizdo ir garso įrašai, nejudantys atvaizdai, efektai, vertimai ir pavadinimai jungiami į filmą. Jei norite pradėti naują projektą, į kurį perkelsite GV rinkmenas, atlikite šiuos veiksmus:

- 1 Paleiskite Adobe Premiere Elements.
- 2 Vaizde Welcome pasirinkite New project.
- 3 Dialogo lange New project įveskite projekto pavadinimą ir pasirinkite OK.

Įvedę pavadinimą galite į projektą įterpti GV rinkmenas.

# Projektui skirtų garso / vaizdo rinkmenų gavimas

Jei į projektą norite įtraukti išsaugotus vaizdo, garso įrašus ir atvaizdus, spustelėkite nuorodų juostos mygtuką Get Media. Galite naršyti ir pasirinkti rinkmenas iš suderinamo kompiuterio, suderinamo išimamo disko arba naudodami suderinamą USB duomenų kabelį galite naršyti po "Nokia" prietaisą ir pasirinkti ten esančias rinkmenas.

Pasirinktų rinkmenų sąrašas pateikiamas ekrane Media. Jei norite naudoti kokį nors įrašą, paspauskite ir laikydami nuspaustą kairįjį pelės klavišą vilkite įrašą iš ekrano Media į laiko juostą. Laiko juostoje įrašus galite rūšiuoti tokia tvarka, kokia norite, kad jie būtų rodomi; taip pat galite iškarpyti arba nukirpti vaizdo įrašus. Daugiau informacijos ieškokite Adobe Help Center. Kaip atidaryti Adobe Help Center, žr. "Žinynas ir aprašymai", p. 34.

#### Vaizdo įrašų ir atvaizdų redagavimas

Į vaizdo įrašus galite įterpti efektų, tokių kaip apsukimai arba deformacijos, ir perėjimų, tokių kaip šešėliai arba išnykimai. Be to, galite redaguoti spalvas ir šviesumą.

Jei efektus ir perėjimus norite taikyti ekrane Effects and transitions, pasirinkite norimą efektą ar perėjimą ir vilkite jį ant laiko juostos įrašo.

Jei į sukurtą vaizdo įrašą norite įterpti pavadinimą, įvertinimų arba antraščių, pavadinimo vaizde pasirinkite norimą pavadinimą arba naudokite šabloną.

# Vaizdo įrašo paskirsta

Naudodami "Adobe Premiere Elements" vaizdo įrašus galite įrašyti į suderinamą DVD ir peržiūrėti suderinamame televizoriuje. Be to, vaizdo įrašus galite perkelti į kitokio formato rinkmenas ir bendrai jomis naudotis internete.

#### Vaizdo įrašo perkėlimas į DVD

Pasirinkite vieną iš DVD darbo vietoje siūlomų DVD tipų: automatiškai paleidžiamas DVD, kuriame nėra meniu arba DVD su meniu, kuriame galėsite rinktis skirtingus vaizdus, meniu ir šablonus.

Jei norite peržiūrėti DVD, DVD darbo vietoje pasirinkite Preview DVD ir paspauskite Play. Jei prieš perkeldami filmą į suderinamą DVD norite koreguoti DVD parametrus, ekrane Layout pasirinkite Burn DVD. Žr. "DVD parametrai", 36 psl.

Jei filmą norite perkelti į suderinamą DVD, pasirinkite Burn.

#### **DVD** parametrai

Prieš perkeldami vaizdo įrašą į DVD, galite redaguoti DVD parametrus. Pasirinkite, ar vaizdo įrašą norite perkelti tiesiai į DVD, ar išsaugoti jį savo suderinamo kompiuterio kietojo disko aplanke, koreguokite DVD kokybę ir pasirinkite standartinę savo regiono televiziją. Numatytasis DVD kokybės parametras yra Fit to disc. Programa Adobe Premiere Elements įterpia įrašą į turimą laisvą vietą diske. Taip įrašas glaudinamas tik tiek, kiek reikia, kad būtų išlaikyta kokybė. Atsižvelgiant į vaizdo įrašo ilgį ir sudėtingumą, glaudinimas gali užtrukti ilgai.

#### Vaizdo įrašo eksportavimas į kito formato rinkmeną

Jei norite, kad vaizdo įrašas būtų bendrai naudojamas, pavyzdžiui, internete, galite eksportuoti jį į kitą rinkmenos formatą, pavyzdžiui, "QuickTime" arba "Windows" internetui skirtos GV rinkmenos. Jei rinkmeną norite eksportuoti į kitą rinkmenos formatą, paspauskite nuorodų juostos mygtuką Export. Viso palaikomų formatų sąrašo ieškokite Adobe Help Center, programoje Adobe Premiere Elements. Kaip atidaryti Adobe Help Center, žr. "Žinynas ir aprašymai", p. 34.